## To enroll in E-Statements: \*Must be done on <u>psalc.com</u> NOT on the app\*

\*IF YOU DO NOT HAVE ONLINE BANKING YOU MUST SIGN UP FOR THAT FIRST\*

Step 1: Log in to your online banking account or enroll with online banking

Step 2: Click on 'Profile' in the top right hand corner

| Vetcorne J<br>And Kig in: Fiels 69, 2023                                                                                               |             | Al s Profile L out         |
|----------------------------------------------------------------------------------------------------|-------------|----------------------------|
| Ho                                                                                                    | me Accounts | Transfer Bill Pay          |
| Home                                                                                                    |             |                            |
| Alerts                                                                                                    | Bill Pay    |                            |
| ▲ Stay Alert<br>Know about changes to your finances and online security. Choose when and what alerts you get by email or text message. | Pay Sills   |                            |
|                                                                                                    | Before yo   | u can use Pay Bills, go to |

Step 3: Click on 'Manage Statements'

| FILTE                          | <ul> <li>view</li> </ul> |
|--------------------------------|--------------------------|
| Electronic statements          | MANAGE STATEMENTS        |
| Mobile banking                 | MANAGE DEVICES           |
|                                |                          |
| Help Contact Us Privacy Policy |                          |

Step 4: When the 'Enrollment Agreement' screen comes up you will need to open the 'PDF document'

| We reconvered the<br>You must also have | net Explorer 11. Edge in Windows 10, FineTox 64 or higher, or Chrume 71 or higher but can suppo<br>Asite Reader DC or higher. To download a two copy of Adobe Acrobal Reader, please go to http: |
|-----------------------------------------|----------------------------------------------------------------------------------------------------|
|                                         |                                                                                                    |
|                                         |                                                                                                    |
|                                         |                                                                                                    |
|                                         |                                                                                                    |
|                                         |                                                                                                    |
|                                         |                                                                                                    |
|                                         |                                                                                                    |
| From the confermation                   | column and the PDF document                                                                                                    |
| Ense the confernation                   | code sonce of the PDF document                                                                                                    |
| Ense the confernation                   | code some in this PDF document.                                                                                                    |
| Datase the conformation                 | code sono, e a this PDF document.                                                                                                    |

**Step 5**: Once you click the 'PDF document' it may open a new window, it may give you a pop up and the option to open/download. All you need to do is OPEN then copy the code.

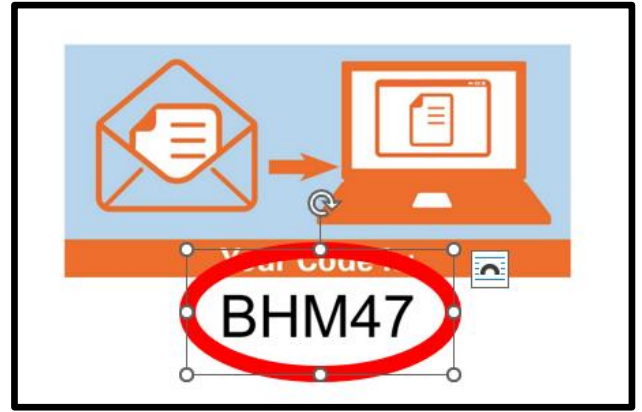

Step 6: In the previous screen enter the code in the 'Confirmation Code' then click 'Agree'

| the second state       | mener Laptow 11. Edge it Windows, 16. Pierte M | in higher, or Orione 71 in higher to |
|------------------------|------------------------------------------------|--------------------------------------|
| All Allered a Deciding | Computer with learner and email access, Nov Hu | in and have know Reader DC in high   |
|                        |                                                |                                      |
|                        |                                                |                                      |
|                        |                                                |                                      |
|                        |                                                |                                      |
| Free the content of    | PDF document                                   |                                      |
| Confermation Code      |                                                |                                      |
| annei                  |                                                |                                      |
| LADRE                  |                                                |                                      |
|                        |                                                |                                      |
|                        |                                                |                                      |

**Step 7**: Next you will see a '**Delivery Option**' screen, here you will verify the email address your notice for a new statement will be delivered to. Also, you may choose what accounts you wish to receive e-statements on or paper statement on. When you are done click '**Next**'

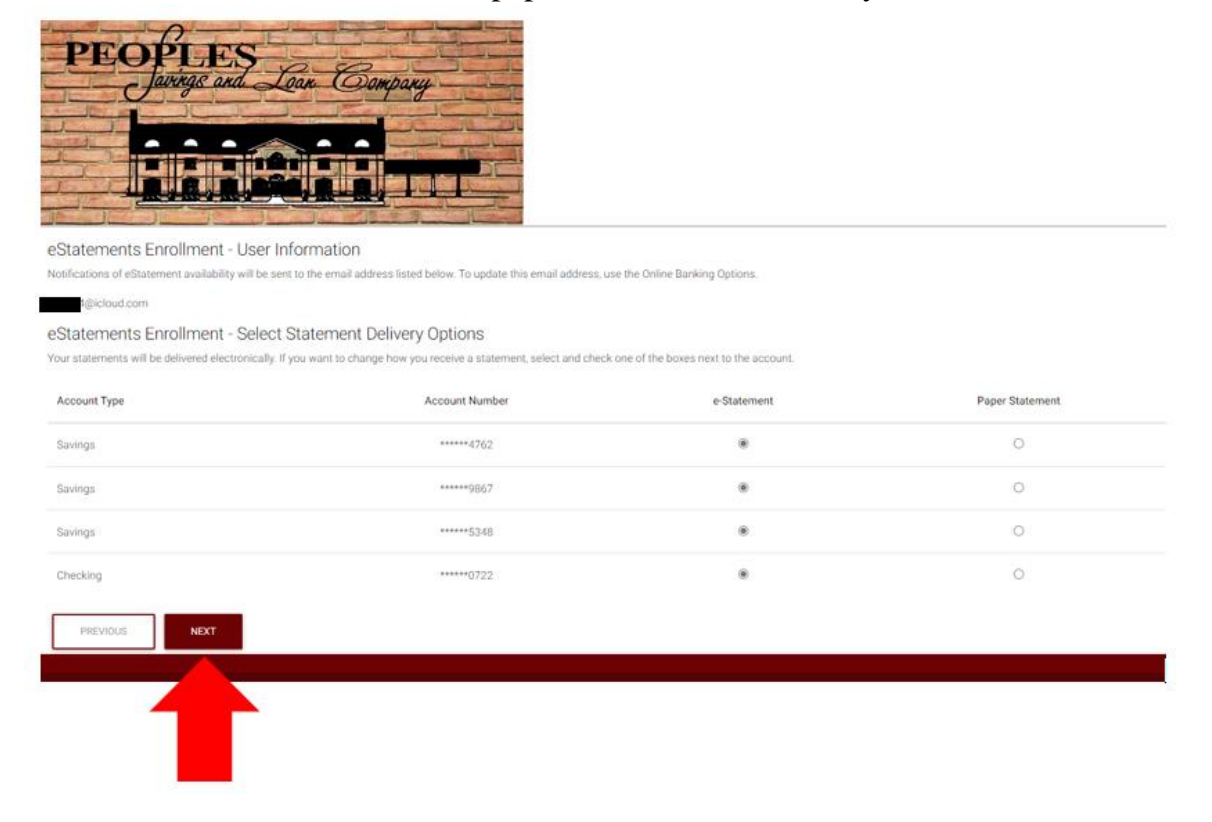

Last Step: Now you will see the final verification screen. Here you will make sure everything is correct and when you are done click 'Enroll', if you need to make changes click 'Previous'

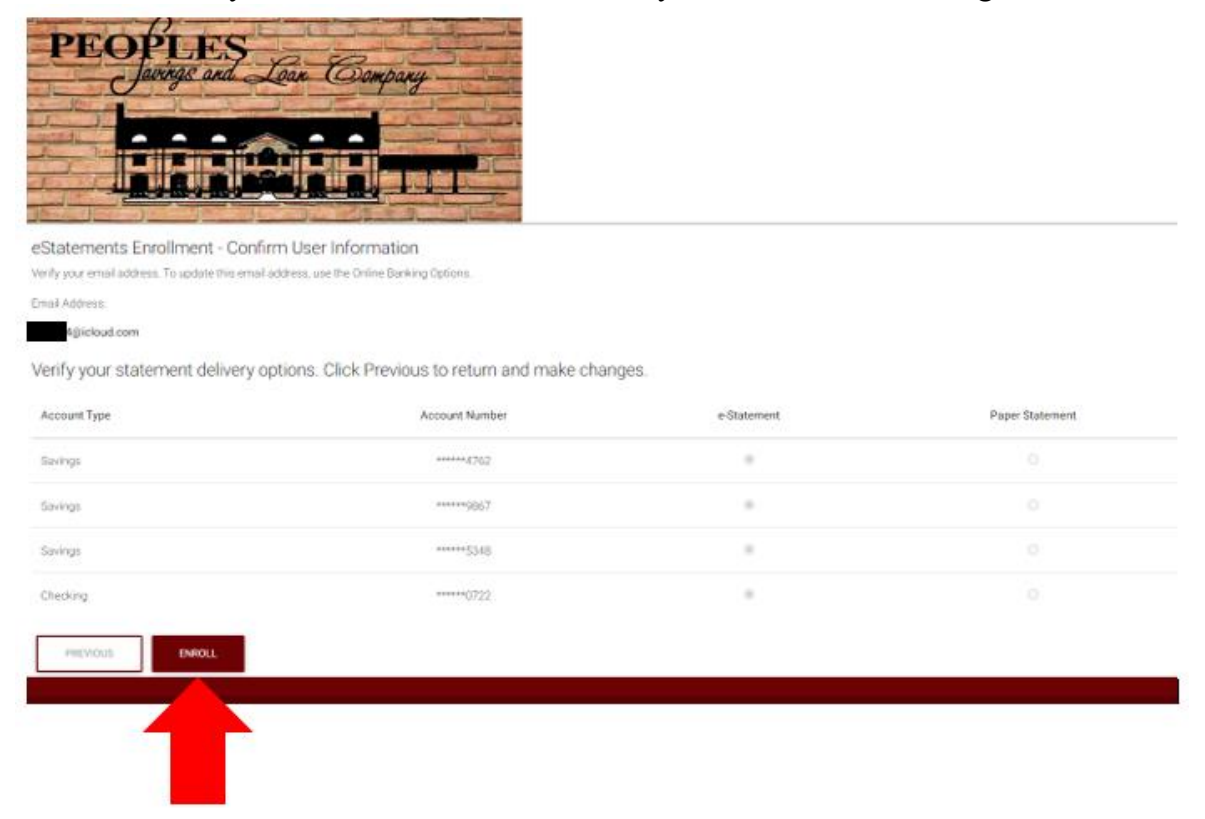